# **PowerChute Configuration File**

# Using pcnsconfig.ini

990-9921A

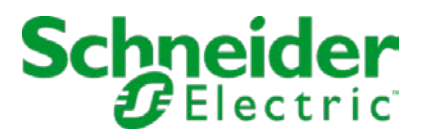

# Table of Contents

| PowerChute Configuration File                                    | 1  |
|------------------------------------------------------------------|----|
| Using pcnsconfig.ini                                             | 1  |
| Using the PowerChute Configuration file                          | 3  |
| Copying Configuration Settings to other PowerChute installations | 3  |
| INI Settings You Can Edit                                        | 3  |
| Editing the INI File                                             | 3  |
| INI File Format                                                  | 4  |
| Properties                                                       | 4  |
| Sections                                                         | 4  |
| Comments                                                         | 4  |
| How PowerChute Uses the Configuration INI File                   | 4  |
| INI File Validation                                              | 5  |
| Missing Entries                                                  | 5  |
| Duplicate Entries                                                | 5  |
| Missing Configuration File                                       | 5  |
| INI Error Messaging                                              | 5  |
| Sections, Properties, and Values in pcnsconfig.ini               | 7  |
| [NetworkManagementCard]                                          | 7  |
| [EventLog]                                                       | 8  |
| [Shutdown]                                                       | 8  |
| [Networking]                                                     | 9  |
| [Events]                                                         | 10 |
| [AdvancedConfig]                                                 | 15 |
| [SNMP]                                                           | 16 |
| [HostDetails]                                                    | 19 |
| [HostConfigSettings]                                             | 19 |
| [VMPrioritization]                                               | 25 |
| [advanced_ups_setup_X]                                           | 27 |
| [NutanixClusterDetails]                                          | 29 |
| [SimpliVityClusterDetails]                                       | 29 |
| [HyperFlexClusterDetails]                                        | 30 |
| [SSHAction0]                                                     | 31 |

# **Using the PowerChute Configuration file**

PowerChute Network Shutdown (PowerChute) stores configuration settings in an INI file. This document outlines the format of the INI file, and how it can be used.

The INI file can be used as follows:

- To copy your configuration settings from one PowerChute installation to another.
- To edit settings which are not configurable using the user interface.
- Create a backup of your configuration settings.

#### **Copying Configuration Settings to other PowerChute installations**

After configuring settings in one PowerChute installation, you can use that INI file to apply settings to other PowerChute installations. Certain information like the IP address of the PowerChute agent machine or the Network Management Card (NMC) may need to be changed.

To copy settings between installations:

- 1. Create a copy of the INI file and make any IP address changes necessary.
- 2. At the second PowerChute installation, stop the PowerChute service, and copy the edited version of pcnsconfig.ini to the group1 folder (where PowerChute is installed) in order to replace the existing version.
- 3. Re-start the PowerChute service to ensure that the new settings are applied.
- 4. Check the Event Log to make sure there were no errors while applying the changes.

#### **INI Settings You Can Edit**

Some examples of using the INI file to change your settings are given below.

- If you forget or lose your **password**, you can set a new one and also change the user name and authentication phrase by editing the pcnsconfig.ini file.
- When the **Event Log** file size reaches 1000 entries, the oldest third of the file is deleted. You can change this value using the INI file, see the Event Log section.
- The **Low Battery** event is not configurable through the user interface but it can be configured using the INI file. See the Event Configuration section.
- When the PowerChute server operating system issues a shutdown command, there is a pause of 70 seconds until it executes. This is made up of shutdownDelay (10 seconds) and shutdownCommandDuration (60 seconds) in the INI file.

#### **Editing the INI File**

The INI file can be edited using any text editor. It is recommended to make a copy of the INI file and save it outside the group1 folder where PowerChute is installed. A service re-start is required for the new settings to take effect.

#### **INI File Format**

INI files are simple text files with a basic structure. It consists of properties, sections, and comments, as detailed below.

#### **Properties**

Every property has a name and a value, separated by an equals sign (=).

For example:

name = value

#### Sections

Properties are grouped into sections. The section name appears on a line by itself enclosed in square brackets. Sections end at the next section declaration or the end of the file. Sections may not be nested.

For example:

[Section 1]

#### Comments

A hash (#) or a semicolon (;) indicates the start of a comment. Comments continue to the end of a line. Everything between the semicolon and the end of the line is ignored during any processing.

For example:

# This is a comment

### How PowerChute Uses the Configuration INI File

The INI files are in the installation directory and consist of:

- <installation folder>\group1\pcnsconfig.ini
- <installation folder>\group1\ pcnsconfig\_backup.ini

Any configuration options you change using the user interface are written to these INI files. For example, when you enable a shutdown action for an event, the INI file is automatically updated.

The main INI file (pcnsconfig.ini) is read automatically when the PowerChute service starts. Its contents are also validated at that time.

Pcnsconfig\_backup.ini is the backup INI file. When reading from the main INI, if a validation error occurs, the last known good value is sought in the backup. If this value can be substituted, it is, and a warning message is written to the PowerChute Event Log.

If a backup INI file value is missing or invalid, a default value is substituted where possible.

# **INI File Validation**

The help text below describes how PowerChute validates the properties contained in the INI file.

#### **Missing Entries**

An entry is considered missing if it is not available in both the main and the backup INI files. In this case, the value is replaced by a default value if one exists.

If an entry is missing from the main INI file, but present in the backup INI file then PowerChute looks for the last known good value in the backup INI file. (PowerChute also looks at the backup file if values are invalid, e.g. text is present instead of a number).

#### **Duplicate Entries**

PowerChute applies the first value specified in a section only.

For example:

[NetworkManagementCard]

port = 80

port = 81

In this case the value applied by PowerChute is 80.

#### **Missing Configuration File**

If both INI files are missing, PowerChute will not run. If you have a backup copy of the files, you can copy them into the group1 folder and re-start the service. Otherwise PowerChute must be re-installed.

#### **INI Error Messaging**

As the INI file and its contents are validated, a number of error messages might be generated. These appear in the event log. These messages are given in the table below.

| Error Message                                                                    | Cause                                                                                                    |
|----------------------------------------------------------------------------------|----------------------------------------------------------------------------------------------------|
| ERROR: The ini file is missing the required [Section Name] section.              | A required section is missing from the INI file.                                                               |
| WARNING: The ini file has entries defined outside of a section.                  | The INI contains values in the global area (outside of a section).                                             |
| WARNING: The invalid section [section name] should be removed from the ini file. | An unrecognized section is defined in the INI file.                                                            |
| ERROR: The ini file is missing [key name] key from section [section name].       | An INI property is missing. This will only occur if a property is missing from both main and backup INI files. |

| Error Message                                                                                                    | Cause                                                                                                    |
|----------------------------------------------------------------------------------------------------|----------------------------------------------------------------------------------------------------|
| ERROR: The ini file could not find IP address information in section [NetworkManagementCard].                                                                       | No NMC card details are specified in the INI file.                                                                                                    |
| WARNING: The ini file has detected duplicate values for [property name] in section [section name].                                                                  | Duplicate properties are detected within a section.<br>PowerChute will use the value for the first property.                                                          |
| WARNING: The invalid key [property name] should<br>be deleted from section [section name] in the ini<br>file.                                                       | Unrecognized additional properties are defined in sections.                                                                                                    |
| ERROR: The ini contains an invalid value for<br>[property name] in section [section name]                                                                           | An invalid value for a property is specified. A substitute value is unavailable. (Substitute values are sought in the backup INI file, or a defined default is used). |
| ERROR: The ini contains an invalid value for<br>[property name] in section [section name]. Using<br>[property value] instead. Please validate the<br>configuration. | An invalid value for a property is specified. A substitute value is available. Substitute values are sought in the backup INI file, or a defined default is used.     |
| FATAL ERROR: PowerChute cannot find the configuration file (pcnsconfig.ini) or the backup configuration file (pcnsconfig_backup.ini). Shutting down.                | The INI files are missing.                                                                                                    |
| ERROR: The key [property name] in section<br>[section name], failed to match the supplied regular<br>expression.                                                    | A property value does not match its validating regular<br>expression e.g. entering alphabetic characters where an<br>integer value is expected.                       |
| ERROR: Could not convert the value of [property name] in section [section name] to its expected type.                                                               | The property value could not be converted to its expected type.                                                                                                    |
| ERROR: Event [event name] is enabled for<br>command file execution, but an invalid value for<br>[property value] is specified.                                      | An event is enabled for command file execution, but one<br>of the command parameters has failed validation e.g.<br>incorrect path to the command file.                |

| Error Message                                                                                                    | Cause                                                                                                    |
|----------------------------------------------------------------------------------------------------|----------------------------------------------------------------------------------------------------|
| WARNING: Disabling command file execution for<br>event [event name] due to bad parameters. Please<br>validate the configuration. | An event is enabled for command file execution, but one of the command file parameters has failed validation. |

## Sections, Properties, and Values in pcnsconfig.ini

The following sections appear in pcnsconfig.ini:

- [NetworkManagementCard]
- [EventLog]
- [Shutdown]
- [Networking]
- [Events]
- [AdvancedConfig]
- [SNMP]
- [HostDetails] Virtualization only
- [HostConfigSettings] Virtualization only
- [VMPrioritization] Virtualization only
- [advanced\_ups\_setup\_X]
- [NutanixClusterDetails] Virtualization only
- [SimpliVityClusterDetails] Virtualization only
- [HyperFlexClusterDetails] Virtualization only
- [SSHActionX]

#### [NetworkManagementCard]

This section stores configuration settings for the Network Management Card as outlined in the table below.

| Property                     | Value Format                                                                                                    |        | Description                                                                                         |
|------------------------------|----------------------------------------------------------------------------------------------------|--------|----------------------------------------------------------------------------------------------------|
| mode                         | single redundant parallel advanced                                                                              |        | UPS Configuration type.                                                                             |
| IP_1 - IP_9                  | IPv4 IPv6 Address                                                                                               |        | IP Addresses of the Network<br>Management Cards.                                                    |
| IP_1_Outlet -<br>IP_9_Outlet | 0 – Main Outlet Group<br>1 – Switched Outlet Group1<br>2 – Switched Outlet Group2<br>3 – Switched Outlet Group3 | 0 or 1 | If the UPS is outlet aware this represents the outlet group that the equipment is being powered by. |
| port                         | 80 or 443                                                                                                    | 80     | The port in use for the NMC Web Interface.                                                          |
| protocol                     | http https                                                                                                    | http   | The protocol in use for the NMC Web Interface.                                                      |

| Property     | Value Format | Default | Description                                                                                                    |
|--------------|--------------|---------|----------------------------------------------------------------------------------------------------|
| enrolWithNMC | true false   | true    | Specifies whether PowerChute should register with the NMC.                                                                                               |
| acceptCerts  | true false   | false   | This is used when PowerChute is<br>configured to communicate with the<br>NMC using HTTPS. If enabled<br>PowerChute will accept self-signed<br>SSL certs. |

The properties below can be used to re-set the PowerChute username, password and authentication phrase. On service startup the values are read from the INI file, encrypted and stored internally. The properties and values are then deleted from the INI file for security reasons.

| username             | 10 alphanumeric characters | Used to access the PowerChute UI.<br>Must match an admin user on the<br>NMC. |
|----------------------|----------------------------|------------------------------------------------------------------------------|
| password             | 3-32 ASCII characters      | Used to access the PowerChute UI.                                            |
| authenticationPhrase | 15-32 ASCII characters     | Used for authentication with the NMC.                                        |

#### [EventLog]

This section has configuration settings for the PowerChute event log.

| Property | Value Format          | Default      | Description                                                                                                    |
|----------|-----------------------|--------------|----------------------------------------------------------------------------------------------------|
| logsize  | 500 - 10000           | 1000         | The maximum number of log entries in the event log. When this value is reached the oldest one-third of the file is deleted. |
| logfile  | Path to the log file. | EventLog.txt | This is the path to the Event log file – by default this is located in the group1 folder where PowerChute is installed.     |

#### [Shutdown]

This section contains settings relating to the shutdown behavior for PowerChute.

| Property                   | Value               | Default | Description                                                                           |
|----------------------------|---------------------|---------|---------------------------------------------------------------------------------------|
| shutdownCommand            |                     |         | This is the path to the command file or shell script that performs local OS shutdown. |
| shutdownCommandDuration    | 0-172800<br>seconds | 60      | Grace period once the OS shutdown starts.                                             |
| shutdownCommandFileEnabled | true false          |         |                                                                                       |

| Property                             | Value                      | Default | Description                                                                                                    |
|--------------------------------------|----------------------------|---------|----------------------------------------------------------------------------------------------------|
| shutdownCommandFileDelay             | 0-172800<br>seconds        | 30      | Delay before executing the command file                                                                                   |
| shutdownCommandFile                  | Path to<br>command<br>file |         | Users can configure a command file to execute prior to shutting down the OS.                                              |
| shutdownCommandFileDuration          | 0-172800<br>seconds        |         | Time allowed for shutdown command file to execute.                                                                        |
| turnOffUps                           | true false                 | false   | Specifies whether PowerChute should issue a command to turn off the UPS during the shutdown sequence.                     |
| turnOffSOG                           | true false                 | false   | Specifies whether PowerChute should<br>issue a command to turn off the UPS<br>outlet group during a shutdown<br>sequence. |
| shutdownDelay                        | 0-172800<br>seconds        | 10      | This is the delay before starting the OS shutdown when PowerChute is installed on a physical machine.                     |
| event_ShutdownStarting_enableLogging | true false                 | true    | Log an event when OS shutdown starts.                                                                                     |
| runtimeRemainingThreshold            | 0-172800<br>seconds        | 0       | Value from the "Runtime Remaining<br>Below Threshold" event shutdown<br>action.                                           |
| runtimeRemainingCmdFileThreshold     | 0-172800<br>seconds        | 0       | Value from the "Runtime Remaining<br>Below Threshold" event command file<br>action.                                       |
| executeCommandFileAfterHostShutdown  | true false                 | false   | Managed VMware/SCVMM<br>configurations where PowerChute is<br>installed on a physical machine only.                       |

### [Networking]

This section contains network configuration settings for PowerChute.

| Property       | Value Format   | Default | Description                                                                       |
|----------------|----------------|---------|-----------------------------------------------------------------------------------|
| protocol       | http https     | https   | Protocol in use for the PowerChute UI                                             |
| httpPort       | 3052           | 3052    | HTTP Web UI port.                                                                 |
| httpsPort      | 6547           | 6547    | HTTPS Web UI port.                                                                |
| NetworkConfig  | IPV4 IPV6      | IPV4    | Specifies whether PowerChute should use IPv4 or IPv6 to communicate with the NMC. |
| VirtualInstall | VMware Hyper-V |         | Set during installation. Determines whether Virtualization support is enabled.    |

| MulticastAddress  | IPv6 Multicast address                     |         | IPv6 multicast address to register on the NMC.                                                                                   |
|-------------------|--------------------------------------------|---------|----------------------------------------------------------------------------------------------------|
| IPv6NetworkConfig | unicast multicast                          | unicast | Determines whether the NMC will send IPv6 unicast or multicast UDP packets to PowerChute.                                        |
| localHostAddress  | IPv4 address of the<br>PowerChute machine. |         | IPv4 address for the PowerChute Network Interface card.                                                                          |
| UnicastAddress    | IPv6 Address                               |         | IPv6 unicast address to register on the NMC.                                                                                     |
| isPCNSonVM        | true false                                 |         | This is enabled by default if PowerChute is running<br>on a virtual machine. This setting should not be<br>edited. (VMware only) |

#### [Events]

This section stores configuration settings for all of the events that PowerChute supports. Some of the events are not configurable via the main UI. Some events are not applicable depending on your UPS model.

Every event has the event action properties listed below:

| Property                            | Value Format       | Description                                                                                      |
|-------------------------------------|--------------------|--------------------------------------------------------------------------------------------------|
| event_EventName_enableLogging       | true false         | An entry is written to<br>PowerChute event log. This is<br>enabled by default for all<br>events. |
| event_EventName_enableCommandFile   | true false         | Execute a command file when the event occurs.                                                    |
| event_EventName_commandFilePath     | C:\test.cmd        | Full path to the command file.                                                                   |
| event_EventName_commandFileDelay    | 0 – 172800 seconds | Delay after the event occurs before executing the command file.                                  |
| event_EventName_commandFileDuration | 0                  | This property is obsolete and should not be used.                                                |
| event_EventName_enableShutdown      | true false         | Start a shutdown sequence if the event occurs.                                                   |
| event_EventName_shutdownDelay       | 0-172800 seconds   | Delay after the event occurs before starting the shutdown sequence.                              |

#### **Event Names**

Event Names are listed in the table below.

| Property             | Description                                                                                                    | Configurable<br>in Ul | Shutdown<br>Enabled by<br>Default |  |
|----------------------|----------------------------------------------------------------------------------------------------|-----------------------|-----------------------------------|--|
| PowerFailed          | UPS has switched to battery power.                                                                                                    | Yes                   | No                                |  |
| PowerRestored        | UPS is no longer running<br>on battery power or<br>output power has been<br>turned on.                                                        | Yes                   | No                                |  |
| Overload             | UPS output overload.                                                                                                    | Yes                   | No                                |  |
| OverloadSolved       | UPS overload condition has been corrected.                                                                                                    | Yes                   | No                                |  |
| PowerOff             | UPS has turned off.                                                                                                    | Yes                   | No                                |  |
| RunTimeExceeded      | Available runtime has been exceeded.                                                                                                    | Yes                   | No                                |  |
| RunTimeWithinRange   | Available runtime is sufficient.                                                                                                    | Yes                   | No                                |  |
| BatteryDischarged    | Battery is discharged.                                                                                                    | Yes                   | No                                |  |
| BatteryChargeInRange | Battery has recharged.                                                                                                    | Yes                   | No                                |  |
| LowBattery           | Low-battery condition occurred.                                                                                                    | No                    | Yes                               |  |
| ReturnFromLowBattery | UPS is no longer running<br>on battery power or<br>output power has been<br>turned on.                                                        | No                    | No                                |  |
| FaultBypassEnabled   | UPS in Bypass due to an<br>internal hardware<br>problem or UPS<br>overload.                                                                   | Yes                   | No                                |  |
| BypassEnabled        | UPS has switched to<br>bypass in response to<br>the UPS front-panel or a<br>user-initiated software<br>command, typically for<br>maintenance. | Yes                   | No                                |  |
| BypassManualEnabled  | UPS has switched to<br>bypass in response to<br>the bypass switch at the<br>UPS, typically for<br>maintenance.                                | Yes                   | No                                |  |
| BypassDisabled       | UPS no longer in<br>Bypass.                                                                                                    | Yes                   | No                                |  |

| Property                   | Description                                                            | Configurable<br>in UI | Shutdown<br>Enabled by<br>Default |
|----------------------------|------------------------------------------------------------------------|-----------------------|-----------------------------------|
| BypassContactorFailed      | Bypass switch is not working properly.                                 | Yes                   | No                                |
| BypassContactorOk          | Bypass switch has been replaced.                                       | Yes                   | No                                |
| CommunicationLostOnBattery | Communication has been lost while on battery.                          | Yes                   | No                                |
| CommunicationLost          | Management Card<br>cannot communicate with<br>the UPS.                 | Yes                   | No                                |
| NetCommunicationLost       | PowerChute cannot<br>communicate with the<br>Management Card.          | Yes                   | No                                |
| CommunicationEstablished   | Communication has been established.                                    | No                    | No                                |
| CannotCommunicateResolved  | Communication has been established.                                    | No                    | No                                |
| CannotCommunicate          | PowerChute cannot<br>communicate with<br>Network Communication<br>Card | No                    | No                                |
| MonitoringStarted          | PowerChute Network<br>Shutdown version X<br>monitoring started.        | No                    | No                                |
| MinRedundancyLost          | Minimum redundancy lost.                                               | Yes                   | No                                |
| ParallelRedundancyLost     | Parallel redundancy lost.                                              | Yes                   | No                                |
| MinRedundancyRegained      | Minimum redundancy restored.                                           | Yes                   | No                                |
| ParallelRedundancyRegained | Parallel redundancy restored.                                          | Yes                   | No                                |
| MaxInternalTempExceeded    | UPS has overheated<br>which can cause<br>damage.                       | Yes                   | No                                |
| MaxInternalTempInRange     | UPS is no longer overheated.                                           | Yes                   | No                                |
| MinLoadCapabilityLost      | The load has exceeded<br>the user specified alarm<br>threshold.        | Yes                   | No                                |

| Property                      | Description                                                                                              | Configurable<br>in UI | Shutdown<br>Enabled by<br>Default |
|-------------------------------|----------------------------------------------------------------------------------------------------|-----------------------|-----------------------------------|
| MinLoadCapabilityRegained     | The load no longer<br>exceeds the user<br>specified alarm<br>threshold.                                  | Yes                   | No                                |
| PowerSourceTurnOffInitiated   | UPS Turn off has been initiated.                                                                         | No                    | Yes                               |
| PowerSourceTurnOffCancelled   | UPS Turn off has been<br>cancelled.                                                                      | No                    | No                                |
| TurnOffUpsStarting            | Outlet on UPS is turning off / UPS is turning off.                                                       | No                    | No                                |
| ShutdownOnBattery             | Internal only.                                                                                           | No                    | No                                |
| SinglePowerRestored           | The On Battery UPS is<br>no longer running on<br>Battery power or output<br>power has been turned<br>on. | No                    | No                                |
| SingleOutletRestored          | The On Battery UPS is<br>no longer running on<br>Battery power or output<br>power has been turned<br>on. | No                    | No                                |
| MultipleCriticalEvent         | Multiple Critical Events occurred.                                                                       | No                    | Yes                               |
| CriticalEvent                 | UPS Critical event<br><event name=""> has<br/>occurred.</event>                                          | No                    | Yes                               |
| MultipleCriticalEventResolved | Multiple Critical Events resolved.                                                                       | No                    | No                                |
| CriticalEventResolved         | UPS Critical event<br><event name=""> resolved.</event>                                                  | No                    | No                                |
| ParallelSilconNotSupported    | Parallel-UPS<br>Configuration not<br>supported at address<br>[ip_address].                               | No                    | No                                |
| ParallelSilconSupported       | Parallel-UPS<br>Configuration supported<br>at address [ip_address].                                      | No                    | No                                |
| AccountLockOut                | Three unsuccessful logon attempts detected.                                                              | No                    | No                                |

| Property                           | Description                                                                             | Configurable<br>in UI | Shutdown<br>Enabled by<br>Default |
|------------------------------------|-----------------------------------------------------------------------------------------|-----------------------|-----------------------------------|
| UPSOutletTurnOffInitiated          | Turning off outlet [Outlet<br>Name] on UPS [NMC IP<br>Address]                          | No                    | Yes                               |
| OutletOff                          | Outlet Group X is turned off for NMC X.                                                 | No                    | No                                |
| UPSMainOutletTurnOffInitiated      | Turning off outlet [Outlet<br>Name] on UPS [NMC IP<br>Address]                          | No                    | Yes                               |
| UPSOutletTurnOffInitiatedCancelled | Outlet group turn off cancelled.                                                        | No                    | No                                |
| OutletOn                           | Outlet group X has turned on.                                                           | No                    | No                                |
| RemoteShutdownEvent                | An external manager has<br>initiated a UPS critical<br>event via the REST<br>interface. | No                    | Yes                               |
| RemoteShutdownEventResolved        | An external manager has<br>resolved a UPS critical<br>event via the REST<br>interface.  | No                    | No                                |

| The Events below relate to Environmental Monitoring using AP9810 and/or AP9631 + AP9335TH probe |                                   |     |    |
|-------------------------------------------------------------------------------------------------|-----------------------------------|-----|----|
| ContactFault1                                                                                   | Contact 1 Alarm.                  | Yes | No |
| ContactFault2                                                                                   | Contact 2 Alarm.                  | Yes | No |
| ContactFault3                                                                                   | Contact 3 Alarm.                  | Yes | No |
| ContactFault4                                                                                   | Contact 3 Alarm.                  | Yes | No |
| ContactNormal1                                                                                  | Contact 1 Normal.                 | Yes | No |
| ContactNormal2                                                                                  | Contact 2 Normal.                 | Yes | No |
| ContactNormal3                                                                                  | Contact 3 Normal.                 | Yes | No |
| ContactNormal4                                                                                  | Contact 4 Normal.                 | Yes | No |
| HumidityOutOfRangeProbe1                                                                        | Humidity out of Range<br>Probe 1. | Yes | No |
| HumidityOutOfRangeProbe2                                                                        | Humidity out of Range<br>Probe 2. | Yes | No |
| HumidityInRangeProbe1                                                                           | Humidity In Range Probe 1.        | Yes | No |

| Property                                  | Description                                                     | Configurable<br>in UI | Shutdown<br>Enabled by<br>Default |
|-------------------------------------------|-----------------------------------------------------------------|-----------------------|-----------------------------------|
| HumidityInRangeProbe2                     | Humidity In Range Probe 2.                                      | Yes                   | No                                |
| TempOutOfRangeProbe1                      | Ambient Temperature<br>Out Of Range Probe 1.                    | Yes                   | No                                |
| TempOutOfRangeProbe1                      | Ambient Temperature<br>Out Of Range Probe 2.                    | Yes                   | No                                |
| TempInRangeProbe1                         | Ambient Temperature In<br>Range Probe 1.                        | Yes                   | No                                |
| TempInRangeProbe1                         | Ambient Temperature In<br>Range Probe 2.                        | Yes                   | No                                |
| EnvironmentCommunicationLost              | Communication lost with<br>Environmental Monitor.               | Yes                   | No                                |
| EnvironmentCommunicationEstablished       | Communication<br>established with the<br>Environmental Monitor. | Yes                   | No                                |
| EnvironmentNoCommunicationSinceLastReboot | Cannot communicate<br>with the Environmental<br>Monitor.        | No                    | No                                |
| IntegratedEnvCommunicationEstablished     | Communication<br>established with the<br>Environmental Monitor. | No                    | No                                |

### [AdvancedConfig]

This section applies for Redundant UPS Configurations only. The settings below are used to trigger a UPS/Outlet Group turn off if one UPS in the Redundant Configuration switches to Battery power.

| Property                            | Value Format        | Default | Description                                  |
|-------------------------------------|---------------------|---------|----------------------------------------------|
| SinglePowerFailed_enableLogging     | true false          | true    |                                              |
| SinglePowerFailed_enableCommandFile | true false          | false   |                                              |
| SinglePowerFailed_turnOffUps        | true false          | false   | Turn off Single UPS/Outlet group on battery. |
| SinglePowerFailed_turnOffUpsDelay   | 0-172800<br>seconds |         |                                              |
| SingleOutletOff_enableLogging       | true false          | true    | PowerChute internal setting – do not modify. |
| SingleOutletOff_enableCommandFile   | true false          | false   | PowerChute internal setting – do not modify. |

| Property                             | Value Format        | Default | Description                                  |
|--------------------------------------|---------------------|---------|----------------------------------------------|
| SingleOutletOff_turnOffUps           | true false          | false   | PowerChute internal setting – do not modify. |
| SingleOutletOff_turnOffUpsDelay      | 0-172800<br>seconds | 0       | PowerChute internal setting – do not modify. |
| event_SingleOutletOff_enableShutdown | true false          | false   | PowerChute internal setting – do not modify. |

#### [SNMP]

This section stores the settings for the PowerChute SNMP configuration. Some of the settings are not configurable via the main UI (e.g. SNMP\_DiscoveryPort).

**Note**: Properties containing the character *N* indicate a user profile number.

| Property                            | Value Format                          | Default | Description                                                                                                    |
|-------------------------------------|---------------------------------------|---------|----------------------------------------------------------------------------------------------------|
| SNMP_DiscoveryPort                  | Integer value                         | 161     | Enable SNMP and specify the<br>SNMP discovery port. The<br>default value is 161. Edit this<br>value to change the port upon<br>which PowerChute can be<br>discovered via SNMP.                                                                                         |
|                                     |                                       |         | <b>Note</b> : If this property is not defined, SNMP functionality will not be enabled in PowerChute.                                                                                                    |
| SNMPv1_Enabled                      | true false                            | true    | Enter True to enable SNMPv1.                                                                                                    |
| SNMPv1_Name_Profile_ <i>N</i>       | Alphanumeric                          |         | Enter the SNMPv1 community name, up to 15 ASCII characters.                                                                                                    |
| SNMPv1_NMS_Profile_ <i>N</i>        | IPv4   IPv6<br>Address                | 0.0.0.0 | Enter the IP address of the Network Management System.                                                                                                    |
| SNMPv1_AccessType_Profile_ <i>N</i> | READONLY  <br>READWRITE  <br>DISABLED |         | <ul> <li>Specify the Access type of the<br/>SNMP community:</li> <li>READONLY: Only SNMP GET<br/>requests are permitted.</li> <li>READWRITE: SNMP GET and<br/>SET requests are permitted.</li> <li>DISABLED: No SNMP GET or<br/>SET requests are permitted.</li> </ul> |
| SNMPv3_Enabled                      | true false                            |         | Enter True to enable SNMPv3.                                                                                                    |

| Property                               | Value Format                                                               | Default | Description                                                                                                    |
|----------------------------------------|----------------------------------------------------------------------------|---------|----------------------------------------------------------------------------------------------------|
| SNMPv3_Name_Profile_ <i>N</i>          | Alphanumeric                                                               |         | Specify the user name of the SNMPv3 user profile, up to 32 ASCII characters.                                                                                                    |
| SNMPv3_AUTH_PROTOCOL_Profile_ <i>N</i> | SHA1   SHA256<br>  SHA512   MD5<br>  NONE                                  |         | Specify the Authentication<br>protocol of the SNMPv3 user<br>profile.                                                                                                    |
| SNMPv3_AUTH_PASSPHRASE_PROFILE_N       | Alphanumeric                                                               |         | Specify the Authentication passphrase of the SNMPv3 user profile of 8-32 characters.                                                                                                    |
| SNMPv3_PRIV_PROTOCOL_Profile_ <i>N</i> | AES128  <br>AES192  <br>AES192EX  <br>AES256  <br>AES256EX  <br>DES   NONE |         | Specify the Privacy protocol of the SNMPv3 user profile.                                                                                                    |
| SNMPv3_PRIV_PASSPHRASE_PROFILE_N       | Alphanumeric                                                               |         | Specify the Privacy passphrase<br>of the SNMPv3 user profile of 8-<br>32 characters.                                                                                                    |
| SNMPv3_ACCESS_TYPE_Profile_ <i>N</i>   | DISABLED  <br>READONLY  <br>READWRITE                                      |         | <ul> <li>Specify the Access type of the SNMPv3 user profile:</li> <li>DISABLED: No SNMP GET or SET requests are permitted.</li> <li>READONLY: Only SNMP GET requests are permitted.</li> <li>READWRITE: SNMP GET and SET requests are permitted.</li> </ul> |
| UPSCriticalEvents_Enabled              | true false                                                                 |         | Specify True to enable SNMP<br>Traps for UPS Critical Events.                                                                                                    |
| UPSCriticalEvents_SendClearingTrap     | true false                                                                 |         | Enter True to send a Trap once a UPS Critical Event has cleared.                                                                                                    |
| UPSCriticalEvents_Delay                | Integer value                                                              |         | Specify the length of time in<br>seconds that the UPS Critical<br>Event must persist before a trap<br>is sent.                                                                                                    |
| UPSCriticalEvents_RepeatInterval       | Integer value                                                              |         | Specify the time interval in seconds that the trap is re-sent.                                                                                                    |
| UPSCriticalEvents_RepeatUntilCleared   | true false                                                                 |         | Specify True if you want the trap<br>to be sent at the repeat interval<br>until the UPS Critical Event is<br>cleared.                                                                                                    |

| Property                            | Value Format           | Default | Description                                                                                                    |
|-------------------------------------|------------------------|---------|----------------------------------------------------------------------------------------------------|
| UPSCriticalEvents_RepeatTimes       | Integer value          |         | Specify the number of times the trap is sent when the UPS Critical Event occurs.                                           |
| LostCommsEvents_Enabled             | true false             |         | Specify True to enable SNMP<br>Traps for Lost Communication<br>Events.                                                     |
| LostCommsEvents_SendClearingTrap    | true false             |         | Enter True to send a Trap once a Lost Communication Event has cleared.                                                     |
| LostCommsEvents_Delay               | Integer value          |         | Specify the length of time in<br>seconds that the Lost<br>Communication Event must<br>persist before a trap is sent.       |
| LostCommsEvents_RepeatInterval      | Integer value          |         | Specify the time interval in seconds that the trap is re-sent.                                                             |
| LostCommsEvents_RepeatUntilCleared  | true false             |         | Select True if you want the trap<br>to be sent at the repeat interval<br>until the Lost Communication<br>Event is cleared. |
| LostCommsEvents_RepeatTimes         | Integer value          |         | Specify the number of times the trap is sent when the Lost Communication Event occurs.                                     |
| TrapReceiver_ <i>N</i> _Enabled     | true false             |         | Enter True to enable the Trap Receiver.                                                                                    |
| TrapReceiver_ <i>N</i> _NMS         | IPv4   IPv6<br>Address |         | Enter the IP address of the<br>Network Management System<br>that will receive traps.                                       |
| TrapReceiver_N_Port                 | Integer value          | 162     | Enter the port number of the Trap Receiver.                                                                                |
| TrapReceiver_ <i>N</i> _Type        | V1   V3                |         | Enter the version of SNMP used to send the traps.                                                                          |
| TrapReceiver_ <i>N</i> _ProfileName | Alphanumeric           |         | Enter the User Name of the SNMPv3 User Profile used to send the traps.                                                     |

#### [HostDetails]

This section is used when VMware or Hyper-V/SCVMM Support is enabled.

| Property                   | Value Format                 | Default | Description                                                                                                    |
|----------------------------|------------------------------|---------|----------------------------------------------------------------------------------------------------|
| ConfigurationMode          | Unmanaged Managed            |         | When PowerChute is integrated with<br>vCenter Server/SCVMM this is set to<br>Managed. Otherwise Unmanaged will be<br>set. This should not be modified.                                                                                                    |
| Server                     | IP<br>Address Hostname FQDN  |         | vCenter Server SCVMM Server ESXi Host.<br>This setting is not used for Hyper-V<br>configuration.                                                                                                    |
| Server_Protocol            | http https                   | https   | Used to determine how PowerChute will<br>connect to vCenter Server ESXi Web<br>Services URL. VMware only.                                                                                                    |
| Server_Port                | Integer value                | 443     | vCenter Server ESXi Host Web Services port. VMware only.                                                                                                    |
| is_VCSA                    | true false                   |         | Used when vCenter Server is running on a Virtual Machine.                                                                                                    |
| The settings below are onl | y for VMware Configuration   | s.      |                                                                                                    |
| Skip_Cert_Check            | true false                   | true    | If the value is set to true, only SSL<br>certificates signed by a trusted CA will be<br>accepted when connecting to vCenter<br>Server and ESXi hosts. For information on<br>how to import a trusted CA certificate to<br>PowerChute, consult the PowerChute User<br>Guide. |
| hyperconverged_support     | nutanix simplivity hyperflex |         | Used to determine the hyperconverged infrastructure (HCI) support enabled.                                                                                                    |

#### [HostConfigSettings]

This section is used when VMware, Hyper-V/SCVMM, or Nutanix AHV support is enabled. It contains Virtualization Settings that are applied to VMs and Hosts during the shutdown sequence.

Managed VMware - PowerChute is configured to protect ESXi hosts that are managed by vCenter Server.

Managed SCVMM – PowerChute is configured to protect Hyper-V Hosts that are managed by SCVMM Server.

Unmanaged VMWare – PowerChute is configured to protect Standalone ESXi hosts.

Unmanaged Hyper-V – PowerChute is installed directly on each Hyper-V host.

| Property                                                       | Format                      | Default    | Description                                                                                                    |  |  |  |
|----------------------------------------------------------------|-----------------------------|------------|----------------------------------------------------------------------------------------------------|--|--|--|
| The Settings below are for Managed VMWare Configurations only. |                             |            |                                                                                                    |  |  |  |
| VMware_connect_timeout                                         | Integer value in<br>Seconds | 10         | See the VMware<br>troubleshooting section in the<br>User Guide.                                                                                                |  |  |  |
| VMware_read_timeout                                            | Integer value in<br>Seconds | 15         | See the troubleshooting section in the VMware User Guide.                                                                                                    |  |  |  |
| vm_prioritization_enabled                                      | true false                  | false      | This is set to true when the VM Prioritization feature is enabled.                                                                                             |  |  |  |
| delay_after_exit_maintenance_mode                              | Integer value in<br>Seconds | 30         | See the troubleshooting<br>secton in the VMware User<br>Guide.                                                                                                 |  |  |  |
| delay_after_vcsa_powered_on_and_connected                      | Integer value in<br>Seconds | 30         | See the troubleshooting<br>secton in the VMware User<br>Guide.                                                                                                 |  |  |  |
| The Settings below are for Hyper-V Unmanaged                   | and VMware Manage           | ed Configu | urations only.                                                                                                    |  |  |  |
| enable_guest_vm_migration                                      | true false                  | false      | This is set to true when VM<br>Migration is enabled.                                                                                                    |  |  |  |
| guest_vm_migration_duration                                    | 0-172800 seconds            | 120        | Time allowed for VMs to<br>migrate other available Hosts<br>when a UPS critical event<br>occurs.                                                               |  |  |  |
| enable_custom_target_vm_migration                              | true false                  | false      | Set to true when "Select<br>Target Hosts for Migration" is<br>enabled.                                                                                         |  |  |  |
| custom_target_hosts                                            | Host1 Host2                 |            | List of the target Hosts.                                                                                                    |  |  |  |
| enable_guest_vm_shutdown                                       | true false                  | true       | Set to true when VM Shutdown is enabled.                                                                                                    |  |  |  |
| guest_vm_shutdown_duration                                     | 0-172800 seconds            | 120        | Time allowed for VMs to<br>shutdown when a UPS<br>Critical event occurs.                                                                                       |  |  |  |
| enable_guest_vm_startup                                        | true false                  | false      | Set to true when VM Startup is enabled.                                                                                                    |  |  |  |
| guest_vm_startup_duration                                      | 0-172800 seconds            | 120        | Time allowed for VMs to<br>power on. For<br>Single/Redundant/Parallel<br>UPS configurations this is<br>also the interval between<br>starting VMs on each Host. |  |  |  |

| Property                                     | Format             | Default | Description                                                                                                    |
|----------------------------------------------|--------------------|---------|----------------------------------------------------------------------------------------------------|
| vm_startup_delay_duration                    | 0-172800 seconds   | 0       | This can be used to delay the<br>startup between individual<br>VMs. This is not available in<br>the UI.                                                                 |
| The Settings below are for Managed VMware Co | nfigurations only. |         |                                                                                                    |
| force_VApp_shutdown                          | true false         | true    | When enabled, PowerChute<br>will shutdown a vApp even if<br>some VMs are running on a<br>Host that is not affected by<br>the UPS Critical event.                        |
| Skip_Maintenance_Mode                        | true false         | false   | When enabled, PowerChute<br>will not start a maintenance<br>mode task on hosts in the<br>cluster.                                                                       |
| delay_maintenance_mode                       | true false         | true    | When enabled, PowerChute<br>will start a maintenance mode<br>task later in the shutdown<br>sequence, after all VMs and<br>vApps have shut down.                         |
| delay_maintenance_mode_timeout               | 0-172800 seconds   | 15      | Time allowed for PowerChute<br>to wait for the maintenance<br>mode task to complete before<br>shutting down the host and<br>moving to the next host in the<br>sequence. |
| vm_startup_rescan_hba_duration               | 0-172800 seconds   | 15      | Time allowed for rescanning<br>host bus adapter (HBA)<br>storage devices before<br>initiating the startup<br>sequence.                                                  |
| enable_plugin                                | true false         | false   | This will enable the vCenter<br>Server plugin for either the<br>Web Client or Desktop Client,<br>see below.                                                             |
| plugin_type                                  | web legacy         |         | Specifies whether to enable<br>the vCenter Server plugin for<br>the vSphere Web Client or<br>Legacy Deskop client.                                                      |
| VCSA_shutdown_duration                       | 0-172800 seconds   | 240     | Time allowed to gracefully<br>shutdown the vCenter Server<br>VM.                                                                                                    |

| Property                                      | Format             | Default   | Description                                                                                                    |
|-----------------------------------------------|--------------------|-----------|----------------------------------------------------------------------------------------------------|
| startup_waits_for_all_hosts_online            | true false         | true      | When enabled PowerChute<br>will wait for all ESXi hosts to<br>come back online before<br>powering on VMs.                                                                                                    |
| The Settings below are for Managed VMware and | d SCVMM Configurat | ions only |                                                                                                    |
| apply_vm_settings_to_all_nmcs                 | true false         | true      | Advanced UPS<br>configurations – Virtualization<br>settings set globally will<br>override values set for<br>individual UPS Setups if this<br>is enabled.                                                               |
| single_ups_groups_only                        | true false         |           | This is set automatically in an<br>advanced configuration which<br>comprises only Single UPS<br>Setups. This should not be<br>modified.                                                                                |
| hostlist                                      | Host1 Host2        |           | This is the list of Hyper-<br>V ESXi hosts being protected<br>by PowerChute for Managed<br>Configurations. In an<br>Advanced UPS configuration<br>this property appears under<br>the [advanced_ups_setup]<br>sections. |
| The settings below are for Managed SCVMM Con  | nfigurations only. | -         |                                                                                                    |
| enable_host_maintenance                       | true false         |           | When enabled PowerChute<br>will issue a maintenance<br>mode command to all Hosts<br>via SCVMM.                                                                                                    |
| host_maintenance_duration                     | 0-172800 seconds   |           | This is the time allowed for<br>the Maintenance mode<br>command to complete<br>successfully.                                                                                                    |
| enable_host_shutdown                          | true false         |           | When enabled PowerChute<br>will issue a remote shutdown<br>command to the Hosts being<br>managed by SCVMM.<br>Requires BMC settings to be<br>enabled (iLO/DRAC)                                                        |

The Settings below are for vSAN Configurations only.

| Property                                         | Format               | Default  | Description                                                                                                    |
|--------------------------------------------------|----------------------|----------|----------------------------------------------------------------------------------------------------|
| vsan_ftt_level                                   | Integer value        | 1        | When Fault Tolerance<br>Threshold (FTT) is enabled,<br>PowerChute will take the FTT<br>value into consideration when<br>starting a maintenance mode<br>task. This value is linked to<br>the number of critical<br>Advanced UPS Setups. The<br>FTT Level configured here<br>should match the Fault<br>Tolerance Threshold in the<br>Storage Policy applied to the<br>vSAN datastore. |
| vsan_sync_timeout                                | 0-172800 seconds     | 120      | The time PowerChute will<br>wait when it detects that data<br>re-synchronization is active<br>on a host before shutting it<br>down. PowerChute will wait<br>the time specified and re-<br>check until data re-<br>synchronization is no longer<br>active, or the retry limit<br>(vsan_sync_retry_limit)<br>has been reached.                                                        |
| vsan_sync_retry_limit                            | 0-172800 seconds     | 10       | The number of times<br>PowerChute will wait for data<br>re-synchronization to<br>complete before shutting it<br>down. Used in conjunction<br>with vsan_sync_timeout.                                                                                                    |
| witness_vm_startup_duration                      | 0-172800 seconds     | 60       | Time allowed for the Witness VM to power on.                                                                                                    |
| The Settings below are for Nutanix configuration | ns only – Nutanix AH | V and VM | ware with Nutanix support.                                                                                                    |
| afs_shutdown_enable                              | true false           | true     | This is set to true when<br>Nutanix Files (Acropolis File<br>Services) Shutdown is<br>enabled.                                                                                                    |
| afs_shutdown_duration                            | 0-172800 seconds     | 180      | Time allowed for Nutanix<br>Files (Acropolis File Services)<br>VMs to shut down.                                                                                                    |
| afs_startup_enable                               | true false           | true     | This is set to true when<br>Nutanix Files (Acropolis File<br>Services) Startup is enabled.                                                                                                    |

| Property                                             | Format               | Default     | Description                                                                                                    |
|------------------------------------------------------|----------------------|-------------|----------------------------------------------------------------------------------------------------|
| afs_startup_duration                                 | 0-172800 seconds     | 300         | Time allowed for Nutanix<br>Files (Acropolis File Services)<br>VMs to start.                                                                  |
| ongoing_replication_abort_delay_enable               | true false           | true        | This is set to true when Abort<br>Active Replications is<br>enabled.                                                                          |
| ongoing_replication_abort_delay_duration             | 0-172800 seconds     | 120         | The duration PowerChute will<br>wait before aborting any<br>active protection domain<br>replications in the event of a<br>critical UPS event. |
| ongoing_replication_abort_command_duration           | 0-172800 seconds     | 10          | Time allowed for active replications to be aborted.                                                                                           |
| The Settings below are for Nutanix AHV, VMware only. | e with Nutanix suppo | ort, and VN | Aware with SimpliVity support                                                                                                    |
| cluster_shutdown_duration                            | 0-172800 seconds     | 180         | Time allowed for the cluster to shut down.                                                                                                    |
| cluster_startup_duration                             | 0-172800 seconds     | 120         | Time allowed for the cluster to start.                                                                                                    |
| cvm_shutdown_duration                                | 0-172800 seconds     | 120         | Time allowed for the Controller VMs to shut down.                                                                                             |
| cvm_startup_enable                                   | true false           | True        | This is set to true when<br>Controller VM Startup is<br>enabled.                                                                              |
| cvm_startup_duration                                 | 0-172800 seconds     | 300         | Time allowed for the Controller VMs to start.                                                                                                 |
| cvm_connect_timeout                                  | 0-172800 seconds     | 10          | The maximum duration<br>allowed for connecting to<br>Controller VMs.                                                                          |
| The Settings below are for Nutanix AHV configu       | rations only.        |             |                                                                                                    |
| uvm_shutdown_duration                                | 0-172800 seconds     | 120         | Time allowed for the User VMs to shut down.                                                                                                   |
| uvm_startup_enable                                   | true false           | true        | This is set to true when User VM Startup is enabled.                                                                                          |
| uvm_startup_duration                                 | 0-172800 seconds     | 120         | Time allowed for the User VMs to start.                                                                                                    |

| Property                                       | Format                | Default    | Description                                                                                                    |
|------------------------------------------------|-----------------------|------------|----------------------------------------------------------------------------------------------------|
| uvm_poweroff_duration                          | 0-172800 seconds      | 15         | The time PowerChute will<br>wait before attempting to<br>power off the User VMs if<br>User VM shutdown is<br>unsuccessful. |
| uvm_forceoff_duration                          | 0-172800 seconds      | 15         | The time PowerChute will<br>wait before attempting to<br>force off the User VMs if User<br>VM power off is unsuccessful.   |
| The Settings below are for VMware with Nutanix | support configuration | ons only.  |                                                                                                    |
| metro_availability_disable                     | true false            | true       | This is set to true when<br>Disable Metro Availability is<br>enabled.                                                      |
| metro_availability_re-enable                   | true false            | true       | This is set to true when metro<br>availability is enabled during<br>the startup sequence.                                  |
| The Settings below are for VMware with HPE Sir | npliVity support con  | figuration | s only.                                                                                                    |
| ovc_shutdown_duration                          | 0-172800 seconds      | 300        | Time allowed for the<br>OmniStack Virtual Controller<br>VMs to shut down.                                                  |
| ovc_startup_enable                             | true false            | true       | This is set to true when<br>OmniStack Virtual Controller<br>VM Startup is enabled.                                         |
| ovc_startup_duration                           | 0-172800 seconds      | 480        | Time allowed for the<br>OmniStack Virtual Controller<br>VMs to start.                                                      |
| ovc_connect_timeout                            | 0-172800 seconds      | 10         | The maximum duration<br>allowed for connecting to<br>OmniStack Virtual Controller<br>VMs.                                  |

### [VMPrioritization]

This section is used for Managed VMware configurations only.

| Property       | Value Format | Default | Description                  |
|----------------|--------------|---------|------------------------------|
| vm_list_high   | vm1 vm2 vm3  |         | List of High priority VMs.   |
| vm_list_medium | vm4 vm5 vm6  |         | List of Medium priority VMs. |
| vm_list_low    | vm7 vm8 vm9  |         | List of Low priority VMs.    |

| Property                      | Value Format        | Default | Description                                                          |
|-------------------------------|---------------------|---------|----------------------------------------------------------------------|
| vm_list_group_1               | vm10 vm11 vm12      |         | List of Group 1 priority VMs.                                        |
| vm_list_group_2               | vm13 vm14 vm15      |         | List of Group 2 priority VMs.                                        |
| vm_shutdown_duration_high     | 1-172800<br>seconds | 0       | Must be set to a value greater than 0 if there are VMs in the group. |
| vm_shutdown_duration_medium   | 1-172800<br>seconds | 0       | Must be set to a value greater than 0 if there are VMs in the group. |
| vm_shutdown_duration_low      | 1-172800<br>seconds | 0       | Must be set to a value greater than 0 if there are VMs in the group. |
| vm_shutdown_duration_group_1  | 1-172800<br>seconds | 0       | Must be set to a value greater than 0 if there are VMs in the group. |
| vm_shutdown_duration_group_2  | 1-172800<br>seconds | 0       | Must be set to a value greater than 0 if there are VMs in the group. |
| vm_shutdown_duration_none     | 1-172800<br>seconds | 120     | Must be set to a value greater than 0 if there are VMs in the group. |
| vm_migration_duration_high    | 0-172800<br>seconds | 0       |                                                                      |
| vm_migration_duration_medium  | 0-172800<br>seconds | 0       |                                                                      |
| vm_migration_duration_low     | 0-172800<br>seconds | 0       |                                                                      |
| vm_migration_duration_group_1 | 0-172800<br>seconds | 0       |                                                                      |
| vm_migration_duration_group_2 | 0-172800<br>seconds | 0       |                                                                      |
| vm_migration_duration_none    | 0-172800<br>seconds | 0       |                                                                      |
| vm_startup_duration_high      | 0-172800<br>seconds | 0       |                                                                      |
| vm_startup_duration_medium    | 0-172800<br>seconds | 0       |                                                                      |
| vm_startup_duration_low       | 0-172800<br>seconds | 0       |                                                                      |
| vm_startup_duration_group_1   | 0-172800<br>seconds | 0       |                                                                      |
| vm_startup_duration_group_2   | 0-172800<br>seconds | 0       |                                                                      |
| vm_startup_duration_none      | 0-172800<br>seconds | 0       |                                                                      |

#### [advanced\_ups\_setup\_X]

These sections contain configuration settings for individual UPS setups in an Advanced Configuration. "X" is related to the number of UPS Setups created, starting from 0. For example, if you have created 3 UPS Setups in an Advanced configuration there will be 3 sections – [advanced\_ups\_setup\_0], [advanced\_ups\_setup\_1] and [advanced\_ups\_setup\_2].

| Property                         | Value Format         | Default  | Description                                           |                                                                                                   |
|----------------------------------|----------------------|----------|-------------------------------------------------------|---------------------------------------------------------------------------------------------------|
| setup_name                       | Alphanumeric         |          | User defined                                          | I name for the UPS Setup                                                                          |
| ip_addresses                     | IPv4 IPv6<br>Address |          | IP Addresses<br>UPS Setup.                            | s for the NMCs defined for the                                                                    |
| ups_required_for_load            | Integer              | 1        | Used to defir<br>UPS Setup -<br>Advanced Ul<br>Guide. | ne the redundancy level for the<br>- See "Shutdown Settings for<br>PS Configurations" in the User |
| shutdownCommandFileEnabled       | true false           | false    | Set to true if command file when a critic             | you have configured a<br>e to execute for the UPS Setup<br>al event occurs.                       |
| shutdownCommandFileDuration      | 0-172800<br>seconds  | 0        | Time allowed complete.                                | d for the command file to                                                                         |
| shutdownOnLostRedundancy         | true false           | false    | Related to th<br>Setup – See<br>Advanced Ul<br>Guide. | e redundancy level for the UPS<br>"Shutdown Settings for<br>PS Configurations" in the User        |
| turnOffUps                       | true false           | false    | Set to true if<br>PowerChute<br>shutdown se           | you have configured<br>to turn off the UPS during the<br>equence.                                 |
| turnOffSOG                       | true false           | false    | Set to true if<br>PowerChute<br>during the sh         | you have configured<br>to turn off the UPS Outlet Group<br>nutdown sequence.                      |
| shutdownCommandFile              | C:\test.cmd          |          | Full path to s                                        | shutdown command file.                                                                            |
| The Settings below only apply to | Managed VMware       | and SCVM | /M Configura                                          | tions.                                                                                            |
| executeCommandFileAfterHostSh    | nutdown true fals    | e        | false                                                 | Set to true if the command file<br>should execute after Hosts<br>have been shut down.             |
| shutdownCommandFileDelay         | 0-17280<br>seconds   | )0<br>S  | 0                                                     | Delay before executing the<br>command file after Host                                             |

|                      |            |                                               | shutdown command is sent.                                                                                                    |
|----------------------|------------|-----------------------------------------------|----------------------------------------------------------------------------------------------------|
| ShutdownVirtualHosts | true false | true – if<br>there are<br>no Hosts<br>linked. | When enabled a critical event<br>on this UPS setup will trigger a<br>shutdown on all hosts being<br>protected by PowerChute. |
|                      |            |                                               |                                                                                                    |

| Property                                                                                                    | Value Format         | Default   | Description                                   |                                                                                                  |  |
|----------------------------------------------------------------------------------------------------|----------------------|-----------|-----------------------------------------------|--------------------------------------------------------------------------------------------------|--|
| shutdownPowerChuteServer                                                                                                    | true fals            | e         | true – if<br>there are<br>no Hosts<br>linked. | When enabled, PowerChute<br>issues a local OS shutdown<br>command at the end of the<br>sequence. |  |
| The Settings below only apply to                                                                                                    | VMware Managed       | Configura | tions                                         |                                                                                                  |  |
| enable_guest_vm_migration                                                                                                    | true fals            | e         | false                                         |                                                                                                  |  |
| guest_vm_migration_duration                                                                                                    | 0-17280<br>second    | )0<br>S   | 120                                           |                                                                                                  |  |
| enable_custom_target_vm_migra                                                                                                    | tion true fals       | e         | false                                         |                                                                                                  |  |
| custom_target_hosts                                                                                                    | Host1 F              | lost2     |                                               |                                                                                                  |  |
| enable_guest_vm_shutdown                                                                                                    | true fals            | e         | true                                          |                                                                                                  |  |
| guest_vm_shutdown_duration                                                                                                    | 0-17280<br>second    | )0<br>S   | 120                                           |                                                                                                  |  |
| enable_guest_vm_startup                                                                                                    | true fals            | e         | false                                         |                                                                                                  |  |
| guest_vm_startup_duration                                                                                                    | 0-17280<br>second    | )0<br>S   | 120                                           |                                                                                                  |  |
| vm_startup_delay_duration                                                                                                    | 0-17280<br>second    | )0<br>S   | 0                                             |                                                                                                  |  |
| enable_VApp_shutdown                                                                                                    | true fals            | e         | true                                          |                                                                                                  |  |
| force_VApp_shutdown                                                                                                    | true fals            | e         | true                                          |                                                                                                  |  |
| VApp_shutdown_duration                                                                                                    | 0-17280<br>second    | )0<br>S   | 120                                           |                                                                                                  |  |
| enable_VApp_startup                                                                                                    | true fals            | e         | false                                         |                                                                                                  |  |
| VApp_startup_duration                                                                                                    | 0-17280<br>second    | )0<br>S   | 120                                           |                                                                                                  |  |
| delay_maintenance_mode                                                                                                    | true fals            | е         | True                                          |                                                                                                  |  |
| delay_maintenance_mode_timeou                                                                                                    | ut 0-17280<br>second | )0<br>S   | 15                                            |                                                                                                  |  |
| The setting below only applies to                                                                                                    | vSAN configurati     | ons.      |                                               |                                                                                                  |  |
| vsan_sync_timeout                                                                                                    | 0-17280<br>seconds   | )0<br>S   | 120                                           |                                                                                                  |  |
| The property below is only displayed for UPS Setups that have Hosts linked to them. It is used for Managed VMware and SCVMM Configurations only. |                      |           |                                               |                                                                                                  |  |
| hostlist                                                                                                    | Host1 F              | lost2     |                                               | This is the list of Hyper-V ESXi hosts being protected by                                        |  |

PowerChute.

| Property                                                       | Value Format              | Default | Description |  |  |
|----------------------------------------------------------------|---------------------------|---------|-------------|--|--|
| The settings below only apply to Managed SCVMM configurations. |                           |         |             |  |  |
| enable_host_maintenance                                        | true fals                 | se      |             |  |  |
| host_maintenance_duration                                      | Integer value in seconds. |         |             |  |  |
| enable_host_shutdown                                           | true fals                 | se      |             |  |  |

#### [NutanixClusterDetails]

This section is used in a Nutanix AHV configuration and when Nutanix support for VMware is enabled only.

| Property                 | Format            | Default | Description                                                                                                    |
|--------------------------|-------------------|---------|----------------------------------------------------------------------------------------------------|
| Nutanix_Cluster_Username | Alphanumeric      | nutanix | The user account credentials<br>used to connect to the<br>Nutanix Cluster. You must<br>use the "nutanix" credentials. |
| AHV_Username             | Alphanumeric      | root    | The AHV host username.                                                                                                |
| Cluster_lp               | IPv4 IPv6 Address |         | The cluster IP address.                                                                                               |
| AFS_VMs                  | Alphanumeric      |         | The Nutanix Files (Acropolis<br>File Services) VMs in the<br>cluster.                                                 |
| CVM_IPs                  | IPv4 IPv6 Address |         | The IP addresses of the<br>Controller VMs in the cluster.                                                             |
| CVM_Names                | IPv4 IPv6 Address |         | The names of the Controller VMs in the cluster.                                                                       |

#### [SimpliVityClusterDetails]

This section is used when HPE SimpliVity support for VMware is enabled only.

| Property     | Format       | Default | Description                                                                                                    |
|--------------|--------------|---------|----------------------------------------------------------------------------------------------------|
| ovc_username | Alphanumeric | svtcli  | The OmniStack Virtual<br>Controller user name. The<br>default is "stvcli" and it is not<br>recommended to change this. |

| Property                 | Format            | Default | Description                                                                                                    |
|--------------------------|-------------------|---------|----------------------------------------------------------------------------------------------------|
| ovc_force_shutdown_delay | 0-172800 seconds  | 60      | The time PowerChute will wait<br>before attempting to force off<br>the OmniStack Virtual<br>Controller VMs is OVC shut<br>down is unsuccessful. |
| ovc_name_X               | Alphanumeric      |         | The name(s) of the<br>OmniStack Virtual Controller<br>VM(s) in the cluster.                                                                     |
| ovc_ip_X                 | IPv4 IPv6 Address |         | The IP address(es) of the<br>OmniStack Virtual Controller<br>VM(s) in the cluster.                                                              |
| ovc_host_X               | Alphanumeric      |         | The hostname(s) of the<br>OmniStack Virtual Controller<br>VM(s) in the cluster.                                                                 |

#### [HyperFlexClusterDetails]

This section is used when HyperFlex support for VMware is enabled only.

| Property             | Format                          | Default | Description                                                                                                    |
|----------------------|---------------------------------|---------|----------------------------------------------------------------------------------------------------|
| cvm_name_X           | Alphanumeric                    |         | The name(s) of the Controller<br>VM(s) in the cluster.                                                                                    |
| cvm_host_X           | Alphanumeric                    |         | The hostname(s) of the<br>Controller VM(s) in the<br>cluster.                                                                             |
| cluster_stop_retries | Integer value                   | 10      | The number of times<br>PowerChute will retry to shut<br>down and start the HyperFlex<br>cluster if shut down/start up is<br>unsuccessful. |
| accept_all_Certs     | true false                      | true    |                                                                                                    |
| cluster_uuid         | Integer value:<br>Integer value |         | The cluster's universally unique identifier (UUID).                                                                                       |
| Cluster_lp           | IPv4 IPv6 Address               |         | The cluster's IP address.                                                                                                    |
| username             | Alphanumeric                    | admin   | The user name used to<br>connect to the HyperFlex<br>cluster.                                                                             |

#### [SSHActionX]

This section is used when SSH actions are enabled in the PowerChute UI. In an Advanced Configuration, SSH actions can be enabled and disabled for each UPS setup and "X" is related to the number of UPS Setups created, starting from 0. For example, if you have created 3 UPS Setups in an Advanced configuration there will be 3 sections – [SSHAction0], [SSHAction1] and [SSHAction2].

| Property            | Format                    | Default                                             | Description                                                                                                    |
|---------------------|---------------------------|-----------------------------------------------------|----------------------------------------------------------------------------------------------------|
| ssh_action_name     | 3-255 ASCII<br>characters |                                                     | A unique name for the SSH action.                                                                                                    |
| ssh_target          | IPv4 IPv6 Address         |                                                     | The IP address of the<br>remote host that the SSH<br>action will run on.                                                                                                    |
| ssh_command_file    |                           |                                                     | The path to the SSH<br>command file. <b>NOTE:</b> In<br>PowerChute v4.4+, the<br>command file must be<br>located in the user_files<br>folder of the PowerChute<br>installation directory. |
| ssh_action_enabled  | true false                | true                                                |                                                                                                    |
| action_delay        | 0-172800 seconds          | 30                                                  | Time allowed for<br>PowerChute to wait<br>before connecting to the<br>remote host and begin<br>sending commands.                                                                          |
| action_duration     | 0-172800 seconds          | 120                                                 | Time allowed for the SSH action to complete.                                                                                                    |
| ssh_port            | Integer value             | 22                                                  | The port of the target SSH component.                                                                                                    |
| ssh_action_sequence | on_startup                | Specifies when the SSH<br>action will be run in the |                                                                                                    |
|                     | before_host_shutdown      |                                                     |                                                                                                    |
|                     | after_host_shutdown       |                                                     | shuldown sequence.                                                                                                    |
| ssh_keyfile_path    |                           |                                                     | The path to the SSH<br>keyfile. <b>NOTE:</b> In<br>PowerChute v4.4+, the<br>command file must be<br>located in the user_files<br>folder of the PowerChute<br>installation directory.      |

Customer support and warranty information is available at the APC Web site, www.apc.com